<image>

 C
 전안 신홍
 C
 ♥

 (+ ★
 ()
 ●
 ●
 ●
 ●
 ●
 ●
 ●
 ●
 ●
 ●
 ●
 ●
 ●
 ●
 ●
 ●
 ●
 ●
 ●
 ●
 ●
 ●
 ●
 ●
 ●
 ●
 ●
 ●
 ●
 ●
 ●
 ●
 ●
 ●
 ●
 ●
 ●
 ●
 ●
 ●
 ●
 ●
 ●
 ●
 ●
 ●
 ●
 ●
 ●
 ●
 ●
 ●
 ●
 ●
 ●
 ●
 ●
 ●
 ●
 ●
 ●
 ●
 ●
 ●
 ●
 ●
 ●
 ●
 ●
 ●
 ●
 ●
 ●
 ●
 ●
 ●
 ●
 ●
 ●
 ●
 ●
 ●
 ●
 ●
 ●
 ●
 ●
 ●
 ●
 ●
 ●
 ●
 ●
 ●
 ●
 ●
 ●
 ●
 ●
 ●
 ●
 ●
 ●
 ●
 ●
 ●
 ●
 ●
 ●
 ●
 ●

위급한 상황에서 위치정보와 주변 CCTV 영상정보를 활용하여 범죄 및 사고로부터 천안시민을 안전하게 보호하기 위한 앱 서비스

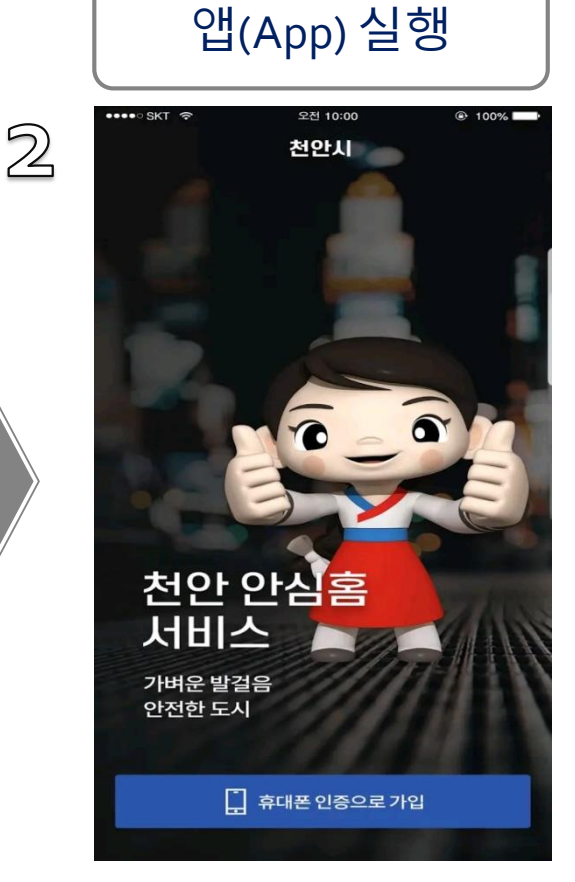

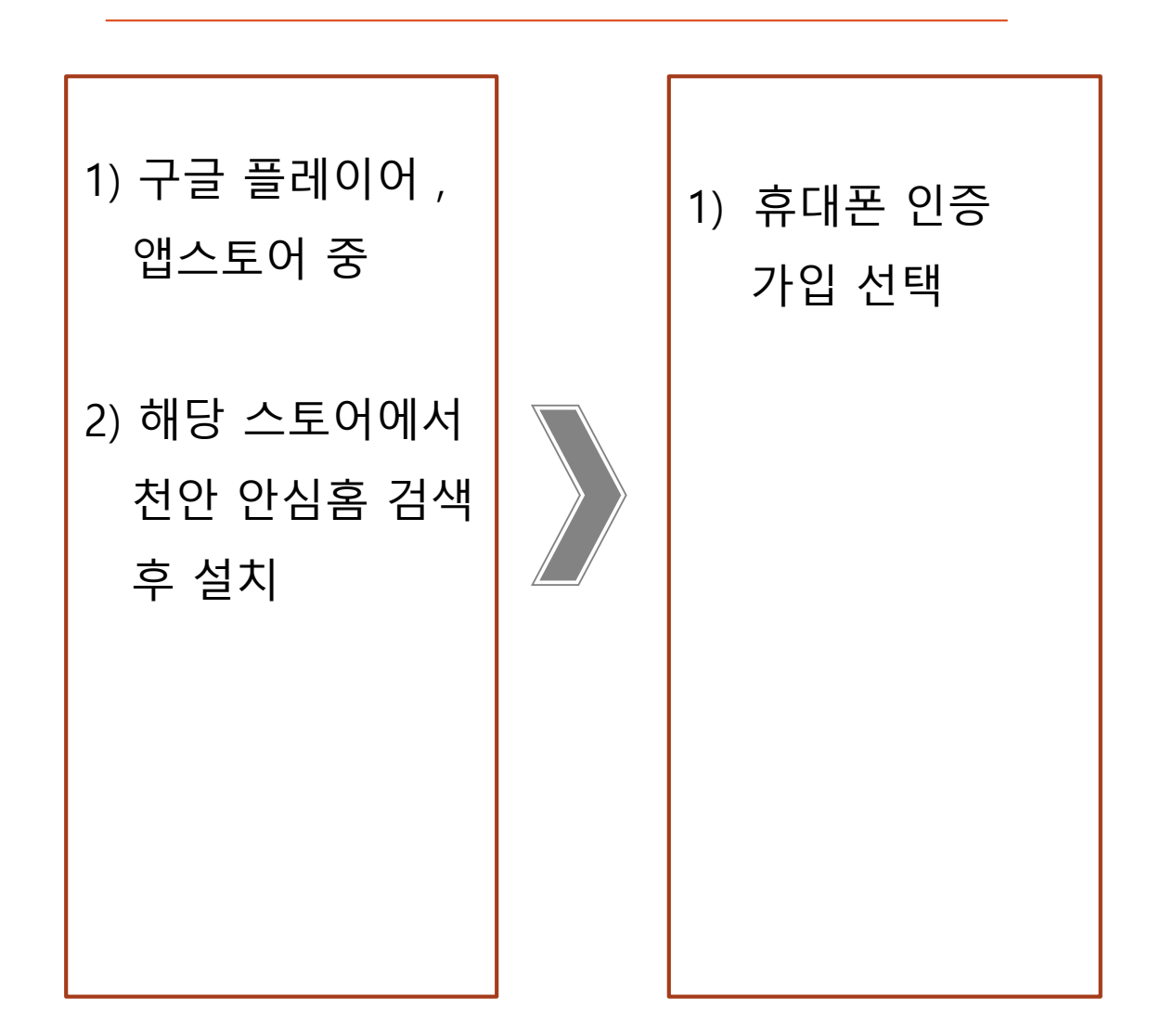

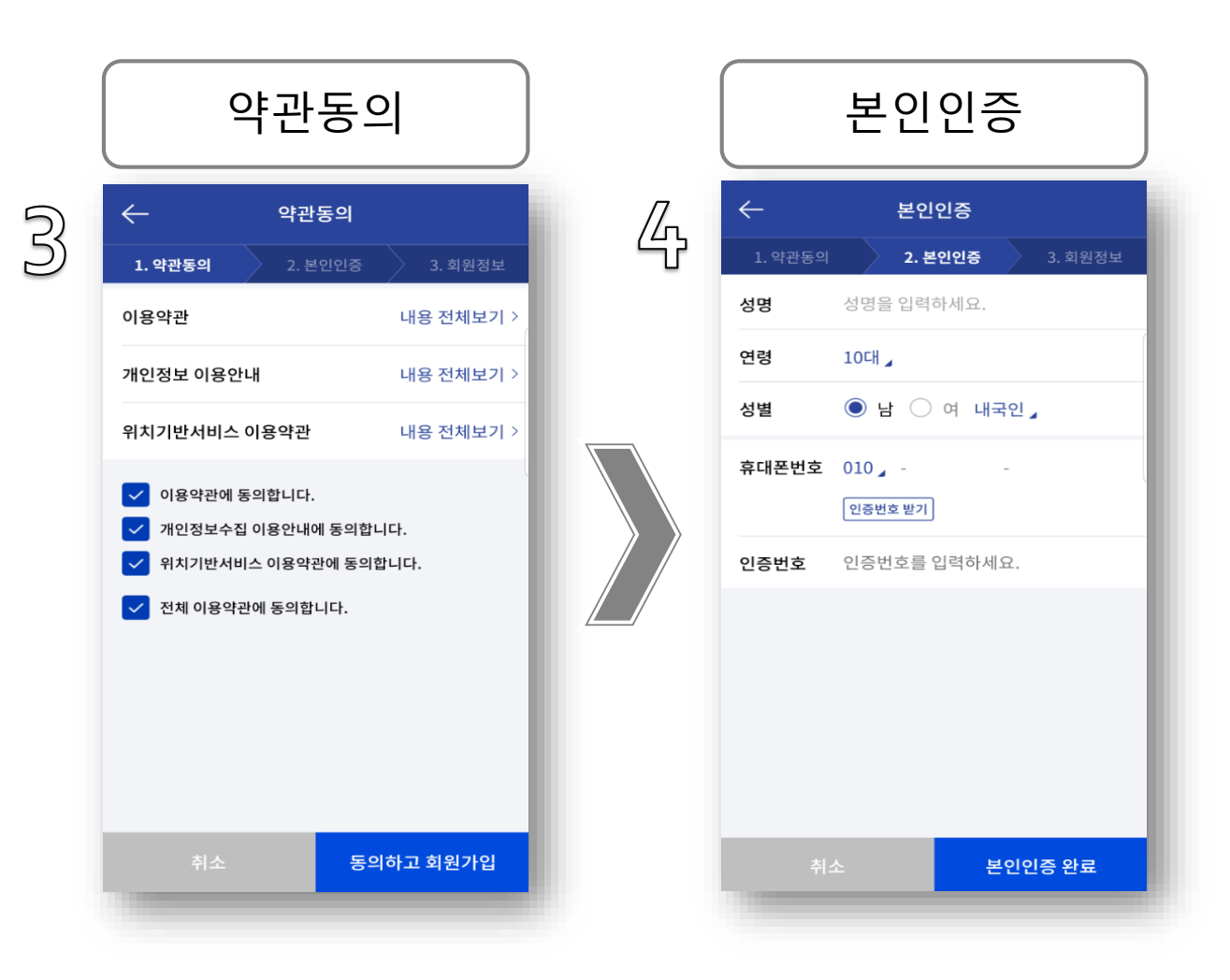

| 1) 전체이용약관<br>동의 | 1) 성명, 연령, 성별<br>입력          |
|-----------------|------------------------------|
|                 | 2) 휴대전화번호<br>입력 후 인증번호<br>받기 |
|                 | 3)문자로 온 인증<br>번호 입력          |

| 회                                                                                                    | 원정보 입력                                                                                                    | 회원가입 완료                               |
|----------------------------------------------------------------------------------------------------|----------------------------------------------------------------------------------------------------|---------------------------------------|
| <ul> <li>↓ 약관동의</li> <li>↓ 약관동의</li> <li>↓ 약관동의</li> <li>↓ 약관동의</li> <li>↓ 약관동의</li> <li>↓ 약관동의</li> <li>↓ 약관동의</li> <li>↓ 약관동의</li> <li>↓ 약관동의</li> </ul> | 회원정보         2. 본인민중       3. 회원정보         교급       3. 회원정보         교급       교급         이름을 입력하세요.       -         이름을 입력하세요.       -         이름을 입력하세요.       -         이름을 입력하세요.       -         이름을 입력하세요.       -         이름을 입력하세요.       -         이름을 입력하세요.       -         이름을 입력하세요.       -         이름을 입력하세요.       -         이름을 입력하세요.       -         이리       -         한 건금       - | · · · · · · · · · · · · · · · · · · · |

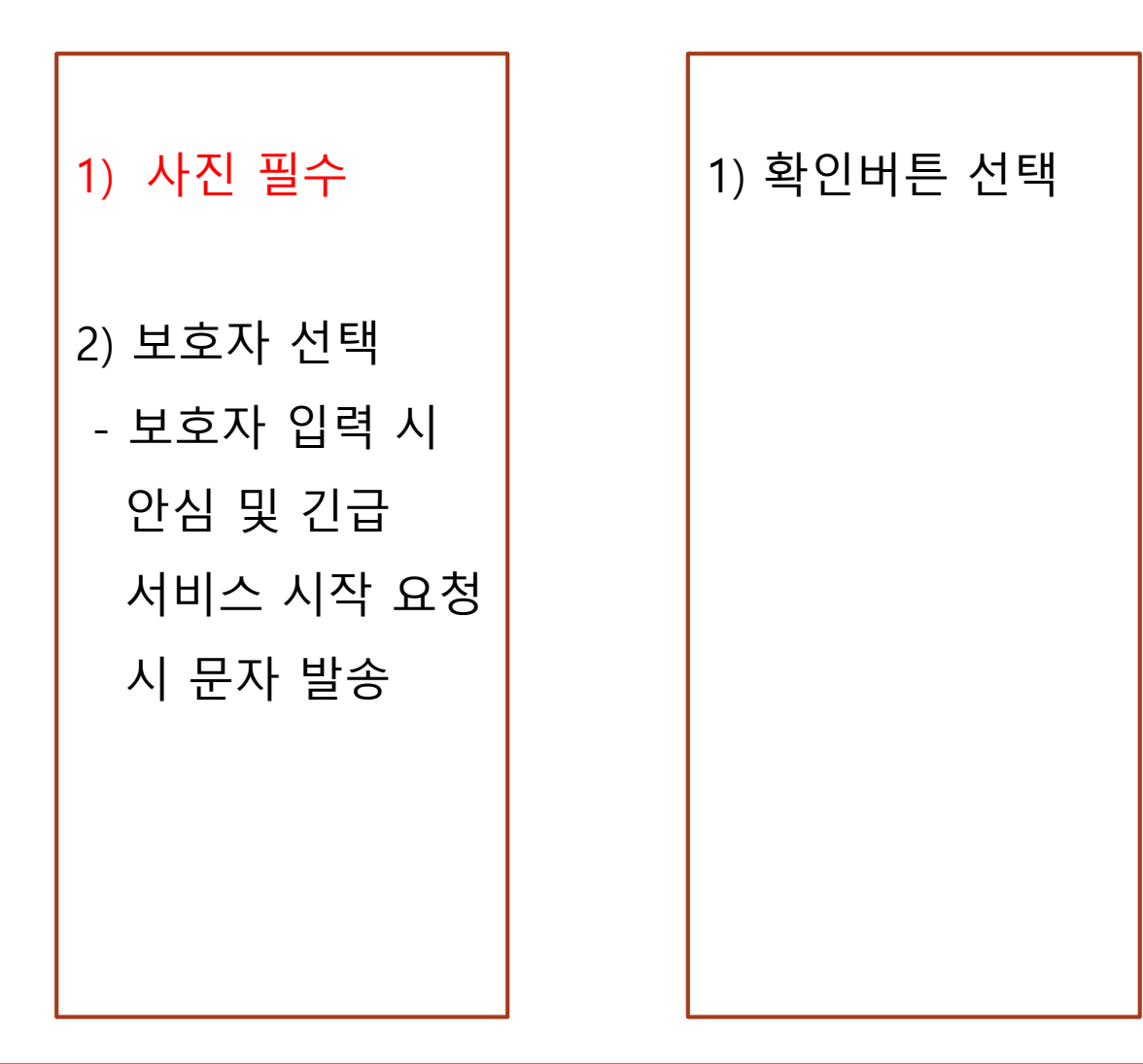

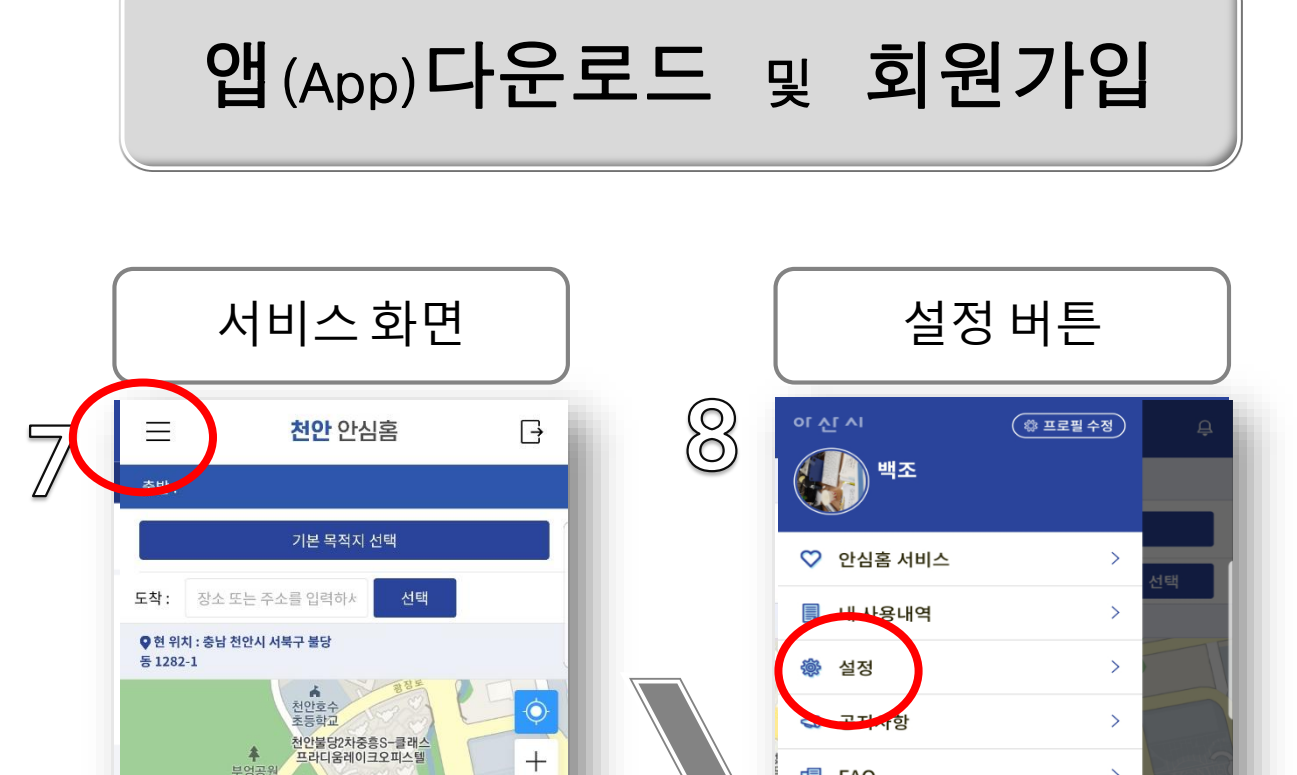

🖪 FAQ

>

+

· 더팰리스3차

지산공원

원 지산체육

유치원

도서관

아산배방LH 12단지아파트

-Ò

긴급호출

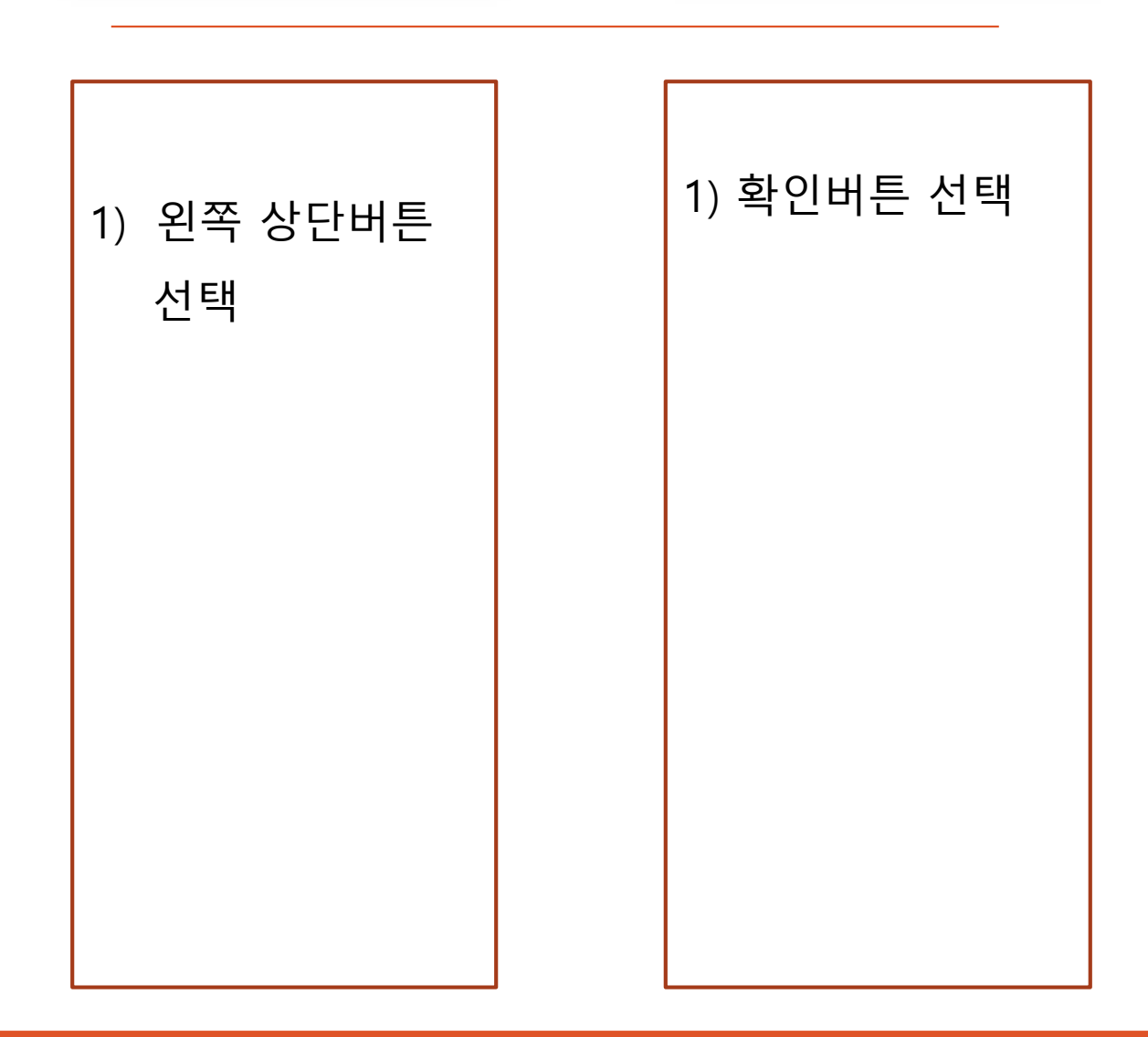

|            | 설정 창            |        |    | 설정창             |        |
|------------|-----------------|--------|----|-----------------|--------|
| $\bigcirc$ | ← 설정            |        | 10 | ← 설정            |        |
| 3          | 개인정보 수정         |        |    | 개인정보 수정         |        |
|            | 내 정보 수정         | >      |    | 내 정보 수정         |        |
|            | 기본 목적지 설정       | >      |    | 기본 목적지 설정       | >      |
|            | 보호자 문자 발송 설정    | >      |    | 보호자 문자 발송 설정    | >      |
|            | 서비스 설정          |        |    | 서비스 설정          |        |
|            | 안심홈서비스 자동 종료 설정 | 60분 🖌  |    | 안심홈서비스 자동 종료 설정 | 60분 🧹  |
|            | 긴급 호출 설정        | - 1    |    | 긴급 호출 설정        |        |
|            | 흔들림 설정          | 5회이상 🖌 |    | 흔들림 설정          | 5회이상 🧹 |
|            | 흔들기 세기          | 5 🦼    |    | 흔들기 세기          | 5 🖌    |
|            | 위급상황 데이터 전송 설정  | 동영상    |    | 위급상황 데이터 전송 설정  | 동영상 🧹  |
|            | 상황발생 효과음        | 사이렌    |    | 상황발생 효과음        | 사이렌 🖌  |
|            | 플래시 켜짐          | 미사용 🖌  |    | 플래시 켜짐          | 미사용 🧹  |
|            | 기타              |        |    | 기타              |        |

![](_page_4_Picture_2.jpeg)

![](_page_5_Figure_0.jpeg)